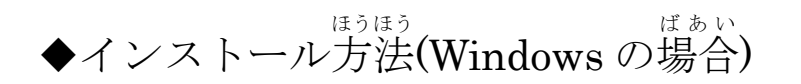

 「ENGAGE」ダウンロードページを開いてください。 https://engagevr.io/download/

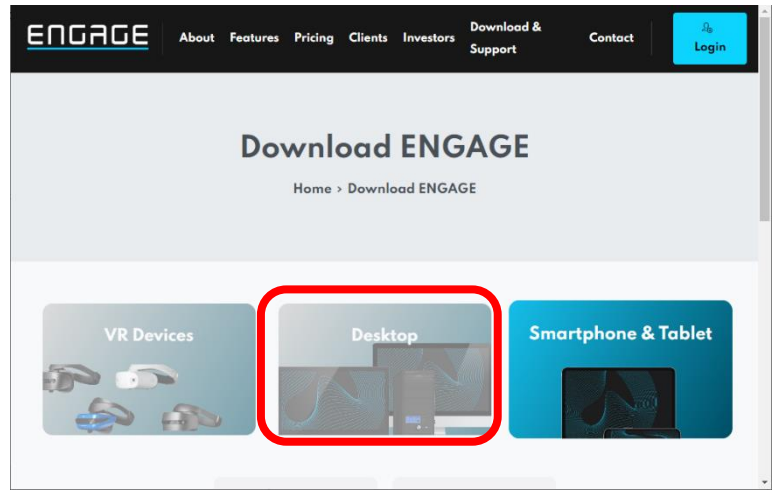

 ②「Desktop」「Windows PC」を選択(せんたく)すると ダウンロードが開始(かいし)されます。

③このアプリがデバイスに変更を加えることを許可しますか? ⇒はい セットアップに使用する管語の選択 ⇒自本語

の順番に選んでください。

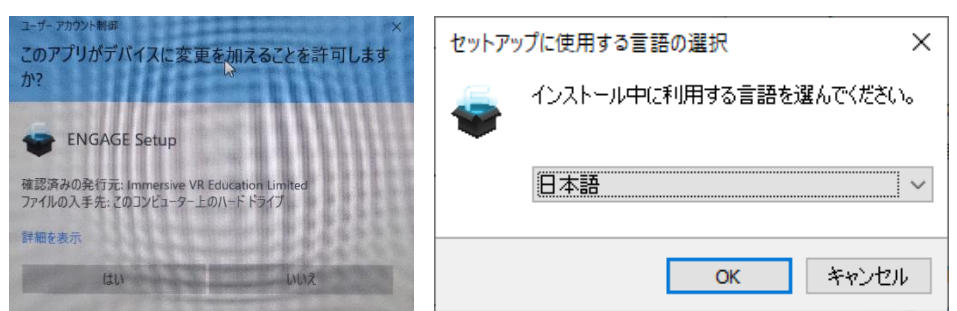

④「インストール準備(じゅんび)完了(かんりょう)」 ⇒インストール
「ENGAGEセットアップウィザードの完了(かんりょう)」 ⇒完了(かんりょう)
の順番(じゅんばん)に選(えら)んでください。

| 5 ENGAGE セットアップ                                                                                 | 🗧 ENGAGE セットアップ |                                                                                                    |
|-------------------------------------------------------------------------------------------------|-----------------|----------------------------------------------------------------------------------------------------|
| <b>インストール準備完了</b><br>ご使用のコンピュータへ ENGAGE をインストールする準備ができました。<br>インストールを続行するには「インストール」をクリックしてください。 |                 | ENGAGE セットアップウィザードの完了<br>「使用のコンピューターに ENGAGE がセットアップされました。 アプリ<br>ーンタンを変行するにはインストールされたショートガットを選択し<br>ください。<br>2ットアップを終了するには「完了」をグリックしてください。<br>2 Launcher.exe の実行 |
| (1)ストールの) (キャンセル)                                                                               |                 | 完7(7)                                                                                                    |

⑤「ENGAGE」のアプリケーションが立ちあがります。 ⇒開始(かいし) 「ENGAGEのログイン画面(がめん)」が立ちあがります。

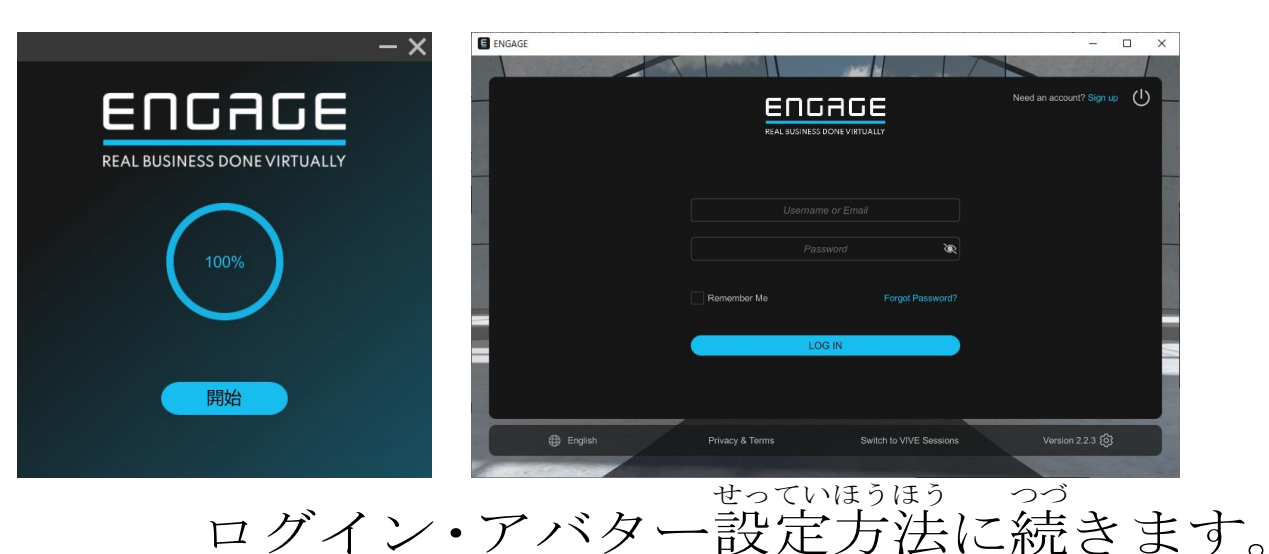

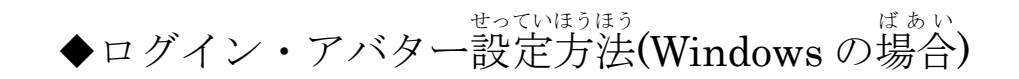

#### ①「ENGAGE」を立ち上げます。

| E ENGAGE             |                    |                                           |         | -      | _             |     | ×     |
|----------------------|--------------------|-------------------------------------------|---------|--------|---------------|-----|-------|
|                      | Contraction of the | 200                                       |         |        | 12.40         | 14  |       |
|                      |                    | IDAGE<br>Intes Echevit Jahr               |         | トが必要です |               |     | U<br> |
|                      |                    |                                           |         |        |               |     |       |
|                      | ログイン状態を保存          | パスワード・・・・・・・・・・・・・・・・・・・・・・・・・・・・・・・・・・・・ | 88.<br> |        |               |     |       |
|                      |                    | ロダイン                                      |         |        |               |     |       |
|                      |                    |                                           |         |        |               |     |       |
| (日本語) Jaconase (日本語) | プライベシーを現む          |                                           | 22      |        | Versian 2.2.3 | . @ |       |

# ②「ユーザー名またはメールアドレス」とパスワードに ユーザー名とパスワードも入力してログインしてください。 その際、必ずログイン状態を保存に

| ユーザー名また                  | :はメールアドレス     |
|--------------------------|---------------|
| パス                       | .ワード 📎        |
| <mark>✓</mark> ログイン状態を保存 | パスワードをお忘れですか? |
| ログイン                     |               |

### ③「Display Name(表示名)」 ⇒自分の下の名前をローマ字で 「Height(身長」 ⇒身長を入力してください。 ※必ず自分の身長に近い数字を入力してください。

|                      | <b>DAGE</b><br>ESS DONE VIRTUALLY |               | 0 |
|----------------------|-----------------------------------|---------------|---|
| Ste                  | p 3 of 3                          |               |   |
| Choose a Username    | Display Name (for avatar)         | Gender        |   |
|                      | test                              | Unspecified ~ |   |
| Date of Birth        | Height                            |               |   |
| 1 ~ January ~ 1980 ~ | 188 cr                            | n Metric      |   |
| Country              | Timezone                          | _             |   |
| Afabanistan          | Africa/Abidian                    |               |   |

④「椎別」「航の色」「箙のスタイル」を選び、 「Save & Continue(保存して実行)」を押すとアバターが莞厳します。

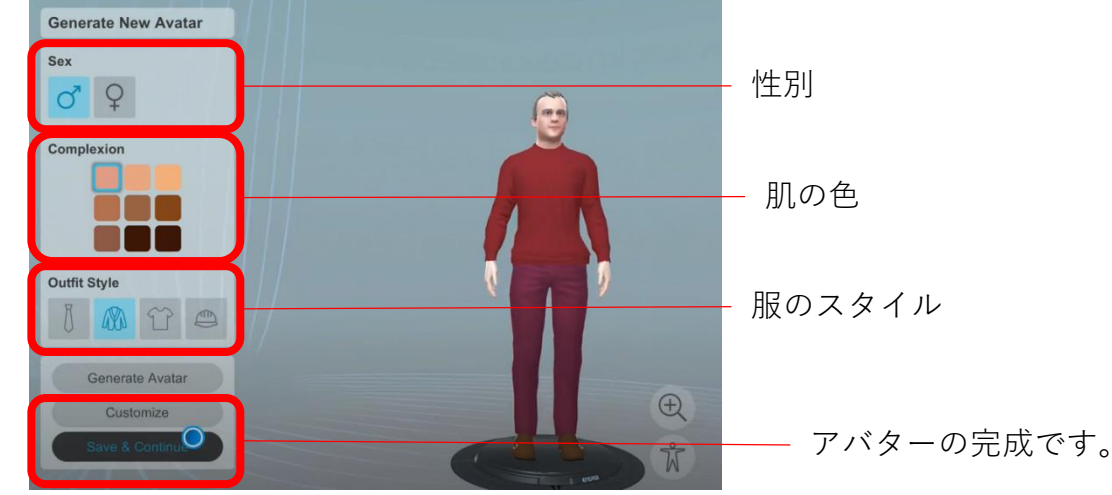

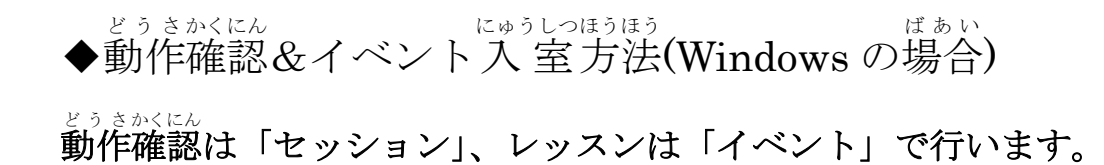

# どうさかくにん動作確認

### ①ログインして「Start Session(セッションを開始)」を選択します。

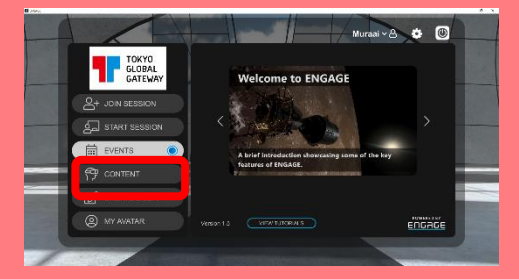

## ②表示されるロケーションの中から一つ選択します。

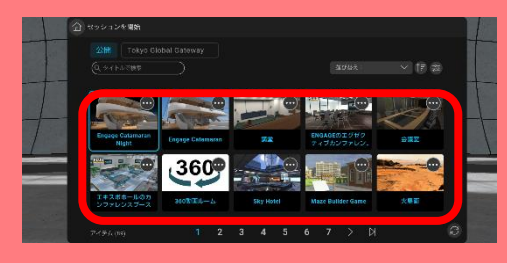

# ③「Only me(自分のみ)」を選択するとロケーションが表示されます。

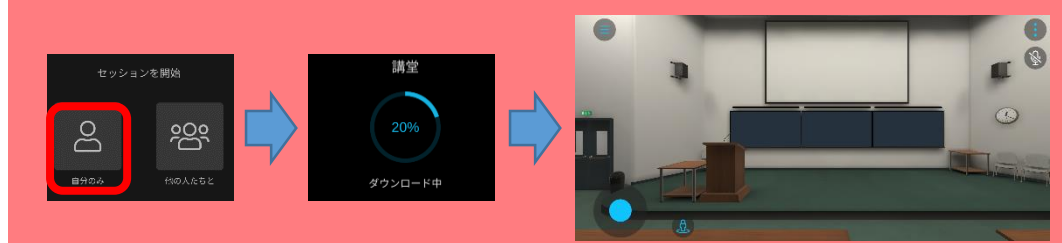

# ◆イベント入室方法

①ログインして「EVENTS(イベント)」を選択します。

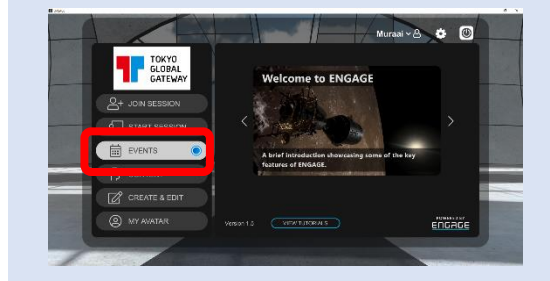

## ②表示されるイベントの中からその日に首分が体験するレッスンを選択します。

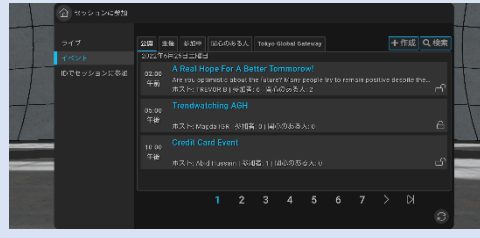

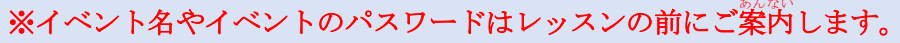

### ③時間になったら「JOIN NOW(今すぐ参加)」という緑のボタンを押します。 ロードが完プするとレッスンが始まります。

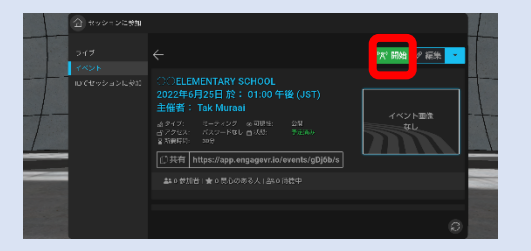

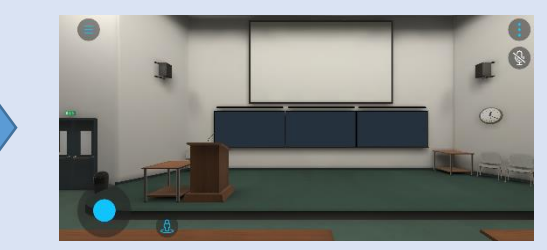

操作は一人称視点(first person view)で行うため、首分のアバターは首分には見えません。

#### <sup>そうさ</sup> 操作はキーボードとマウス(トラックパッド)で行います。

◆キーボード(移動) 「W or ↑キー」で前に、「S or ↓キー」で後ろに、 「A or ←キー」で左に、「D or 右キー」で右に進みます。 いすの近くで「Ctrlキー」を押すと座ることができます。 「Esc キー」を押すと、指手や挙手などの動作ができます。 ◆マウス(視点の切り替え)
マウスやトラックパッドを上に動かすと上、
マウスやトラックパッドを下に動かすと下、
左に動かすと左、右に動かすと右を向くことができます。

主にキーボード操作(そうさ)の「W or ↑キー」と組み合わせて移動します。

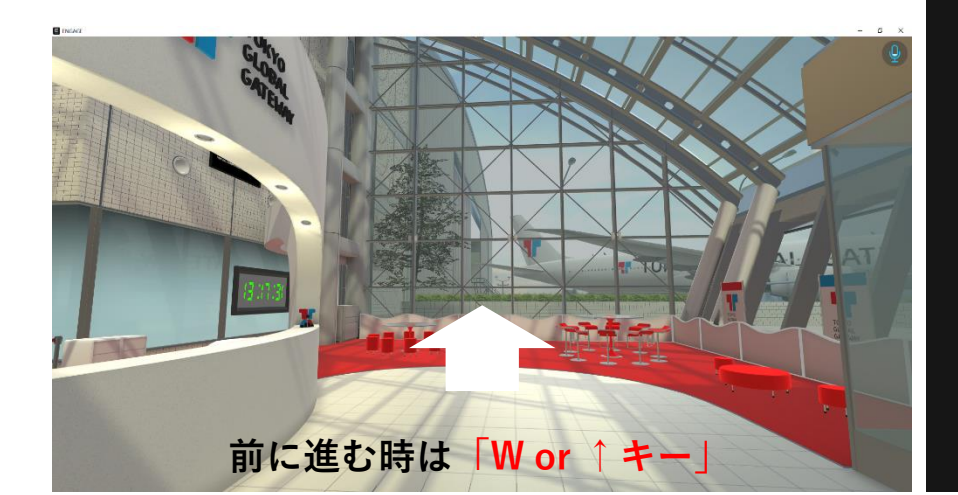

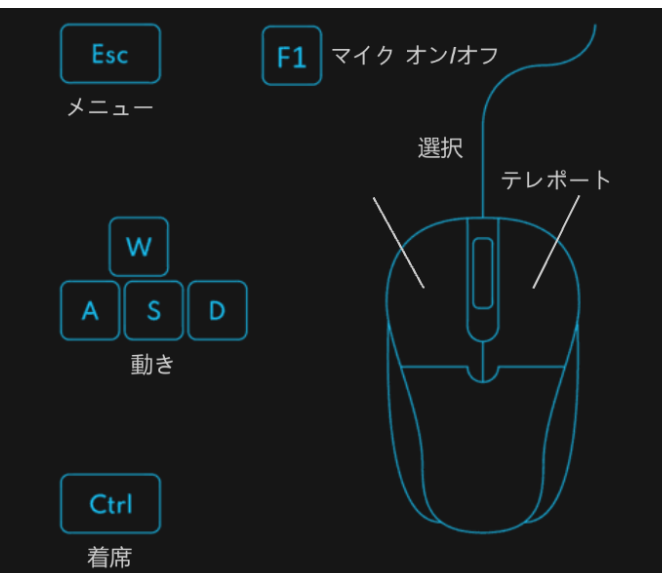

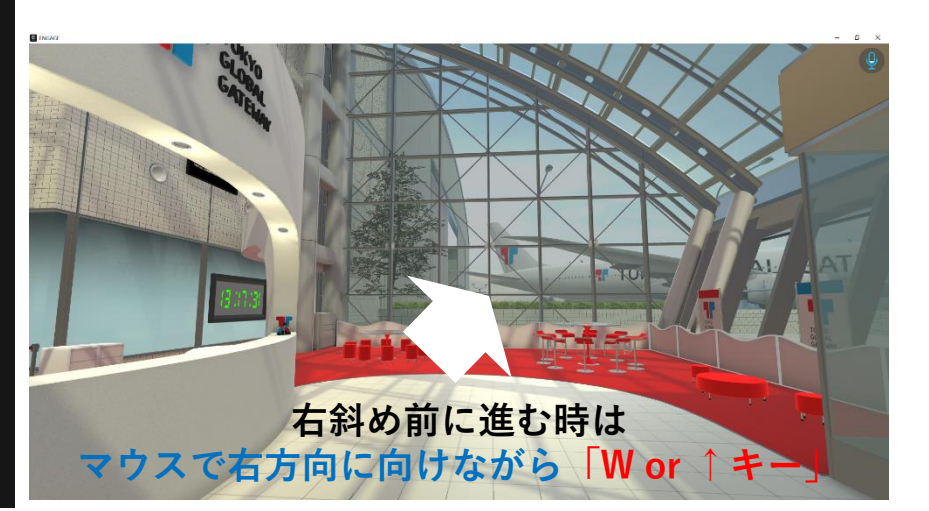